# Vítej ve světě PlayStation

Nastartuj svůj systém PS4 s touto užitečnou Stručnou příručkou.

# 

# Stručná příručka

Česky CUH-1216A / CUH-1216B

7026992

# Začínáme

# 1 Připoj systém k televizoru.

Podle kroků **①** až **④** níže připoj svůj systém PlayStation®4 k televizoru.

Pohled ze zadní strany Konektor AC IN Port HDMI OUT Vstupní port HDMI Vstupní port HDMI Síťový kabel AC Kabel HDMI K elektrické síti

Používáš kameru PlayStation<sub>®</sub>Camera? Zjisti, jak ji nastavit v uživatelské příručce.

# 2 Připojte kabel LAN (prodáván samostatně).

Žádné připojení Wi-Fi? Pro připojení systému PS4™ k internetu je možné místo toho použít kabel LAN.

Pokud chcete systém PS4™ připojit k internetu pomocí Wi-Fi, kabel LAN nepřipojuj.

#### Pohled ze zadní strany

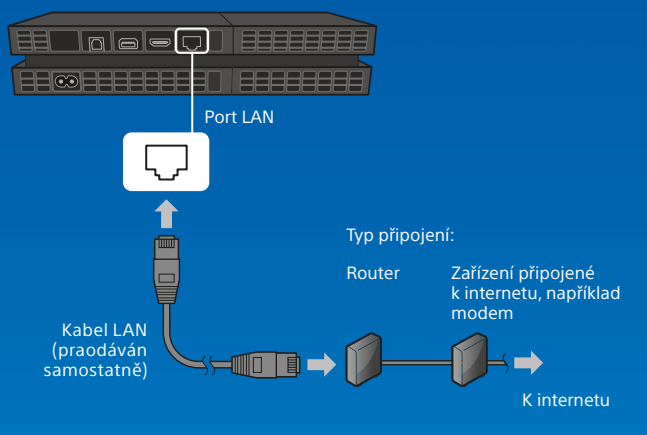

Doporučujeme, abys systém PS4™ připojil k internetu, užiješ si ho tak nejvíc.

### 3 Zapni televizor a poté změň televizní kanál na HDMI™.

# Zapni systém PS4™ stisknutím tlačítka (napájení).

Kontrolka napájení se symbolem 📲 modře zabliká, než se symbol rozsvítí bíle.

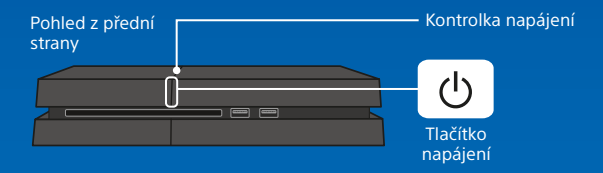

Pokud se ti nepodaří získat obraz, když je systém PS4<sup>™</sup> zapnutý (kontrolka napájení se symbolem I bude svítit bíle), stačí stisknout tlačítko () (napájení) minimálně na 7 sekund (dokud systém dvakrát nepípne), tím vypnout napájení, a poté ho znovu zapnout.

### 5 Připoj k systému PS4™ pomocí kabelu USB bezdrátový ovladač DUALSHOCK®4 a poté stiskni tlačítk () (PS).

Ovladač se zaregistruje (spáruje) a zapne.

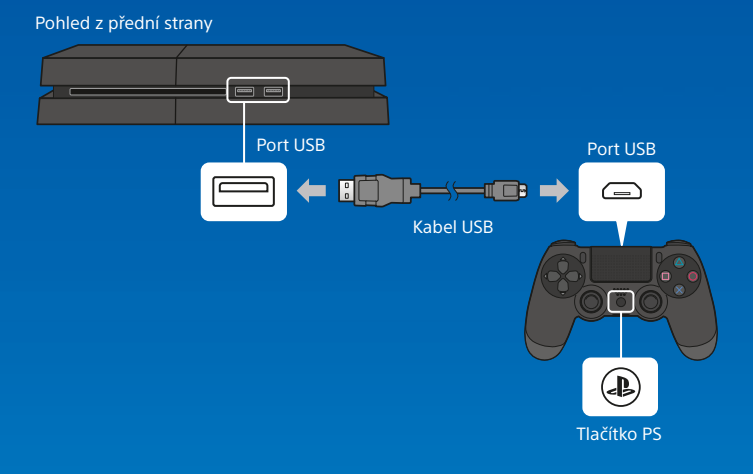

- V některých situacích, například když ovladač používáš poprvé nebo když používáš ovladač na jiném systému PS4™, bude potřeba ovladač zaregistrovat.
- Po registraci ovladače je možné kabel USB odpojit a používat ovladač bezdrátově.

# 6 Zvol si nastavení.

Nastav připojení k internetu, nastav datum a čas a uprav další nastavení. Při úpravě různých nastavení postupuj podle pokynů na obrazovce a poté vyber na obrazovce dokončení nastavení možnost [Start Now (Začít teď)].

Po nastavení připojení k internetu se automaticky stáhne aktualizace systémové softwaru – to samé platí i pro budoucí aktualizace systémové softwaru.

#### Bude systém PS4™ používat dítě? Pokud ano, nezapomeň si přečíst část "Nastavení rodičovské kontroly".

Libovolné nastavení, které jsi předtím vynechal, je možné změnit pomocí možnosti 🚔 (Settings (Nastavení)) na function screen (obrazovce funkcí).

# Nastavení rodičovské kontroly

Některý obsah pro systém PS4™ nemusí být pro tvé dítě vhodný. Většinu obsahu pro systém PS4™ hodnotí nezávislý hodnotící orgán.

Aby tvoje dítě mělo přístup jen k patřičně vyhodnocenému obsahu, stačí nastavit rodičovskou kontrolu před tím, než necháš svoje dítě poprvé hrát. Rodičovské kontroly je možné nastavit u možnosti (Settings (Nastavení)) na function screen (obrazovce funkcí) > [Parental Controls (Rodičovské kontroly)] > [Restrict Use of PS4 Features (Omezit použití funkcí systému PS4)] > [Application (Aplikace)]. Tabulky níže ti pomůžou určit, jak Nastavení rodičovské kontroly souvisí s rozdílnými věkovými skupinami.

Bez ohledu na Nastavení rodičovské kontroly bys aktivitu svého dítěte na systému PS4™ měl sledovat. Nastavení rodičovské kontroly je možné kdykoli potlačit a umožnit hraní staršímu dítěti nebo dospělému.

#### Evropa, Afrika a Indie

| Věk hráče                                        | Pod 3 | 3-6               | 7-11 | 12-15              | 16-17     | 18 a<br>více      |
|--------------------------------------------------|-------|-------------------|------|--------------------|-----------|-------------------|
| Nastavení<br>rodičovské kontroly<br>systému PS4™ | 1     | 2                 | 3    | 5                  | 7         | 9                 |
| Nejvyšší věkové<br>hodnocení hry                 |       | 3<br>www.peg.Unto | 7    | 12<br>www.peg.unto | <b>16</b> | 18<br>WWK.SegUnto |

#### Německo Věk hráče Pod 6 6-11 12-15 16-17 18 a více Nastavení rodičovské kontrolv systému PS4™ Nejvyšší věkové 6 Ő 12 16 hodnocení hry

#### Portugalsko

| Věk hráče                                        | Pod 4 | 4-5                  | 6-11              | 12-15             | 16-17     | 18 a<br>více      |
|--------------------------------------------------|-------|----------------------|-------------------|-------------------|-----------|-------------------|
| Nastavení<br>rodičovské kontroly<br>systému PS4™ | 1     | 2                    | 3                 | 5                 | 7         | 9                 |
| Nejvyšší věkové<br>hodnocení hry                 |       | 4.<br>NUNC peg Unito | 6<br>www.cegi.vec | 12<br>www.pegUnto | <b>16</b> | 18<br>UNIX SEGUID |

Více informací o rodičovských kontrolách a věkových hodnoceních nalezneš na adrese eu.playstation.com/parents nebo v části Settings (Nastavení) uživatelské příručky.

# Použití obrazovky

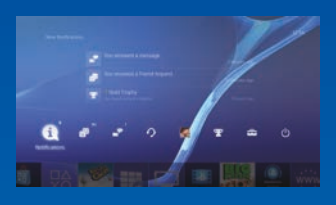

### **Function screen** (Obrazovka funkcí)

Žde se nachází přístup k několika funkcím včetně aktuálních údajů o tvých Trophy (Trofejích), nových upozornění. Friends (Přátel) a Settings (Nastavení).

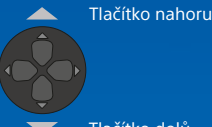

Tlačítko dolů

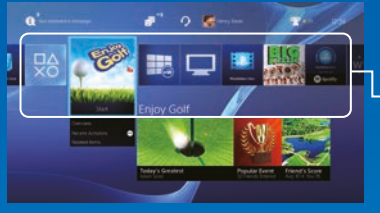

### Home screen (Domovská obrazovka)

**Oblast obsahu** 

Přístup ke tvým hrám a jinému obsahu. Veškerý obsah se uvádí zleva doprava v pořadí podle posledního přístupu.

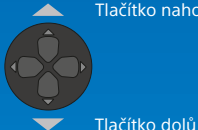

Tlačítko nahoru

# **Content info screen** (Obrazovka informací

Přístup k nejnovějším informacím o aktuálně zvoleném obsahu.

o obsahu)

CS

# Hraní her

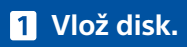

V oblasti obsahu home screen (domovské obrazovky) se zobrazí hra.

#### Pohled z přední strany

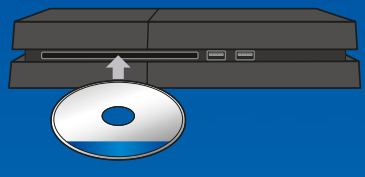

2 Vyber hru, kterou chceš začít hrát.

#### Ukončení hry

Stiskni a podrž tlačítko (PS) a poté vyber možnost [Close Application (Zavřít aplikaci)].

#### Návrat na domovskou obrazovku ze hry

Na domovskou obrazovku se bez ukončení hry vrátíš stisknutím tlačítka () (PS). Pokud chceš v hraní hry pokračovat, vyber ji v oblasti obsahu.

#### Vyjmutí disku Stiskni tlačítko ≜ (vysunutí).

#### Pohled z přední strany

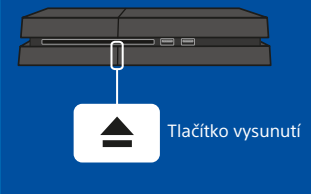

# Přejdi na možnost 💩 (PlayStation®Store)

Teď, když máš systém PS4™, je čas vydat se zjistit, co je k mání v obchodě PlayStation®Store.

V obchodě PlayStation®Store najdeš širokou nabídku obsahu ke stažení, a část z něj nedostaneš nikde jinde. Najdeš hry, které vyhoví jakémukoli vkusu, spolu s herními doplňky, se kterými budou tvoje hry ještě zábavnější, bezplatnými demoverzemi a spoustou dalších věcí. A své hry můžeš začít hrát dokonce ještě dřív, než se dokončí jejich stahování.

## Sdílení herních zážitků

Při použití některých služeb systému PS4™ online je možné nahrávat snímky obrazovky a videoklipy průběhu hry nebo průběh hry vysílat (streamovat). Chcete-li použít tuto funkci, stiskněte tlačítko SHARE a postupujte podle obrazovek.

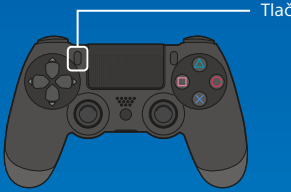

Tlačítko SHARE

# Přihlášení ke službě PlayStation™Network

Rozšiřte své zážitky se systémem PS4<sup>™</sup> díky službě PlayStation<sup>™</sup>Network. Po přihlášení ke službě PlayStation<sup>™</sup>Network můžete využívat celou řadu funkcí a služeb. Chcete-li se přihlásit ke službě PlayStation<sup>™</sup>Network, musíte mít účet Sony Entertainment Network a připojení k internetu. Účet si můžete vytvořit zdarma. V systému PS4<sup>™</sup> můžete také využít účet, který byl vytvořen na jiném zařízení, například na systému PlayStation<sub>®</sub>3 nebo systému PlayStation<sub>®</sub>Vita.

Na obchod PlayStation®Store a službu PlayStation™Network se mohou vztahovat podmínky a omezení země či jazyková omezení, podrobnosti viz eu.playstation.com/legal.

Poplatky za internetové služby hradí uživatelé. Uživatelům musí být 7 či více let a uživatelé mladší 18 let potřebují souhlas rodičů. Mohou být uplatněna další věková omezení. Určitý obsah či služby jsou zpoplatněny. Dostupnost služby není zaručena.

### Pokud nemáš účet služby SEN

Vyber na function screen (obrazovce funkcí) možnost 🚔 (Settings (Nastavení)) > [PlayStation™Network/Account Management (PlayStation™Network/Správa účtu)] > [Sign In to PlayStation™Network (Přihlášení ke službě PlayStation™Network)] a poté postupuj podle pokynů na obrazovce a vytvoř si účet.

# Pokud už účet služby SEN máš

Chcete-li vytvořit vedlejší účet pro uživatele pod určitou věkovou hranicí, musíte nejprve vytvořit hlavní účet pro rodiče nebo opatrovníka.

# Použití ovladače

# Nabíjení

Při bezdrátovém používání ovladače je nutné nejprve nabít jeho baterii. Po stisknutí a podržení tlačítka () (PS) se na obrazovce zobrazí úroveň nabití baterie ovladače.

- Zapni svůj systém PS4™ (symbol I na kontrolce napájení bude svítit bíle) nebo ho nastav do režimu odpočinku (symbol I na kontrolce napájení bude svítit oranžově).
- 2 Připoj ovladač k systému PS4™ pomocí kabelu USB.

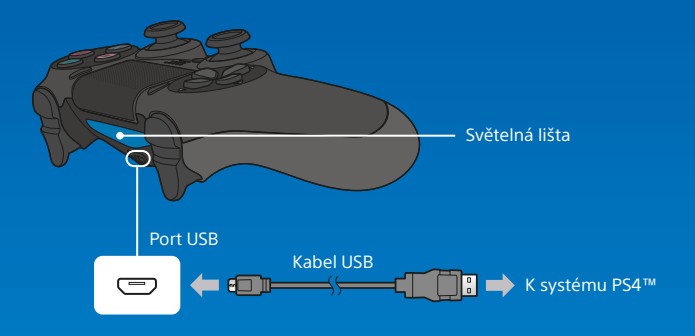

Pokud se má ovladač nabíjet v režimu odpočinku, je nutné nejprve zaškrtnout možnost [Supply Power to USB Ports (Napájení portů USB)] v nabídce 🚔 (Settings (Nastavení)) > [Power Saving Settings (Nastavení úspory energie)] > [Set Functions Available in Rest Mode (Nastavit funkce dostupné v režimu odpočinku)].

### Použití monofonních sluchátek

Po připojení monofonních sluchátek k ovladači je možný hlasový chat v rámci hry.

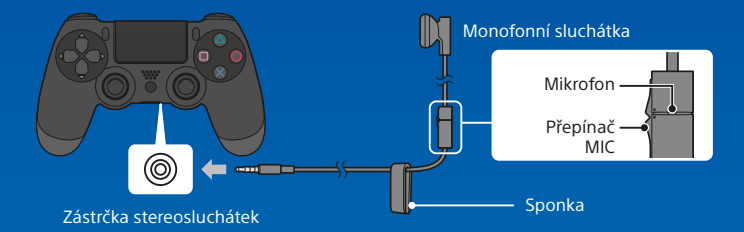

### Použití více ovladačů

Současně je možné používat až 4 ovladače. Po stisknutí tlačítka () (PS) na ovladači, u kterého byla už provedena registrace, se danému uživateli přiřadí barva a světelná lišta se rozsvítí v dané barvě, podle pořadí, ve kterém se uživatelé připojují. První uživatel má modrou, druhý červenou, třetí zelenou a čtvrtý růžovou.

# Vypnutí napájení

#### <u> U</u>pozornění

Pokud odpojíš síťový kabel AC, když svítí nebo bliká kontrolka napájení, může dojít ke ztrátě či poškození dat, případně k poškození systému. Síťový kabel AC se smí odpojit až po úplném vypnutí napájení. Nezapomeň si přečíst část "Úplné vypnutí napájení" níže.

## Přechod do režimu odpočinku

Ovladač je možné nabíjet z portu USB a zůstat přihlášený ke službě PlayStation™Network i v režimu odpočinku.

Na function screen (obrazovce funkcí) vyber možnost () (Power (Napájení)) a poté vyber možnost [Power Options (Možnosti napájení)] > [Enter Rest Mode (Přechod do režimu odpočinku)]. Obraz zmizí a symbol 21: na kontrolce napájení začne nejprve bíle blikat a poté se rozsvít i oranžově.

Režim odpočinku se ukončí stisknutím tlačítka 🚇 (PS).

# Úplné vypnutí napájení

Na function screen (obrazovce funkcí) vyber možnost () (Power (Napájení)) a poté vyber možnost [Turn Off PS4 (Vypnout systém PS4)]. Obraz zmizí a symbol : (na kontrolce napájení začne nejprve bíle blikat a poté zhasne.

# Stav kontrolky napájení

| l bílá   | Napájení je zapnuto |
|----------|---------------------|
| oranžová | Režim odpočinku     |
| Nesvítí  | Napájení je vypnuto |

# Další informace

# Uživatelská příručka

### Bezpečnostní příručka

Bezpečnostní příručka obsahuje informace o tom, jak systém PS4™ bezpečně používat, a informace o technických specifikacích. Než začneš systém používat, určitě si ji přečti.

,  $A^{*}$ ", "PlayStation", " $P \mathcal{F} \mathcal{A}$ ", "DUALSHOCK", " $\Delta \textcircled{O} \ D$   $\square$ " a  $\mathbb{B}$ " sú registrované ochranné známky alebo ochranné známky spoločnosti Sony Computer Entertainment Inc.

"SONY" a 🐓 isou registrovanými obchodními známkami společnosti Sony Corporation. "Sony Entertainment Network" je ochranná známka stejné společnosti.

The terms HDMI and HDMI High-Definition Multimedia Interface, and the HDMI Logo are trademarks or registered trademarks of HDMI Licensing LLC in the United States and other countries.

"Blu-ray Disc™" and "Blu-ray™" are trademarks of the Blu-ray Disc Association.

Design a technické údaje mohou být změněny bez předchozího upozornění. Informace o funkcích systému a obrázky zveřejněné v tomto dokumentu se mohou lišit od tvého systému, v závislosti na používané verzi systémového softwaru. Od skutečného produktu se také mohou lišit ilustrace a obrázky obrazovky použité v této příručce.

Informace uvedené v této příručce mohou být bez upozornění upraveny.

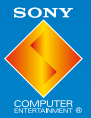

© 2015 Sony Computer Entertainment Europe. All rights reserved.

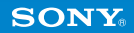